# XAMPP for Windows 演習 第一回目 静岡理工科大学 幸谷智紀 http://na-inet.jp/

# 目的

- データベースを用いた3層Webシステムの構築
  - PHP・・・スクリプト言語(Web用)
  - MySQL•••Relational DataBase Management System(RDBMS)
- ・ 作るもの
  - 首相データベース
  - 郵便番号データベース
  - 商品販売システム(\*)
- 最終目標・・・自分の作りたいWebサイトを考案して作成!(自分で頑張れ!)

# 3層Webシステムとは?

- 1. Webサーバ・・・今回は<u>Apache</u>を使用する
- 2. RDBMS(Relational DataBase Management System)・・・いわゆるデータベースソフトウェア (RDB)。今回は<u>MySQL</u>を使用する
- 3. アプリケーション
  - 入出力I/FにはWeb(HTML)を使用
  - データの管理はDBMSに任せる
  - 上記のような動作を行う、Webサーバ上で動作す
    るプログラムを記述・・・Perl, PHP, Javaを使用する

# 3層Webシステムの概念図

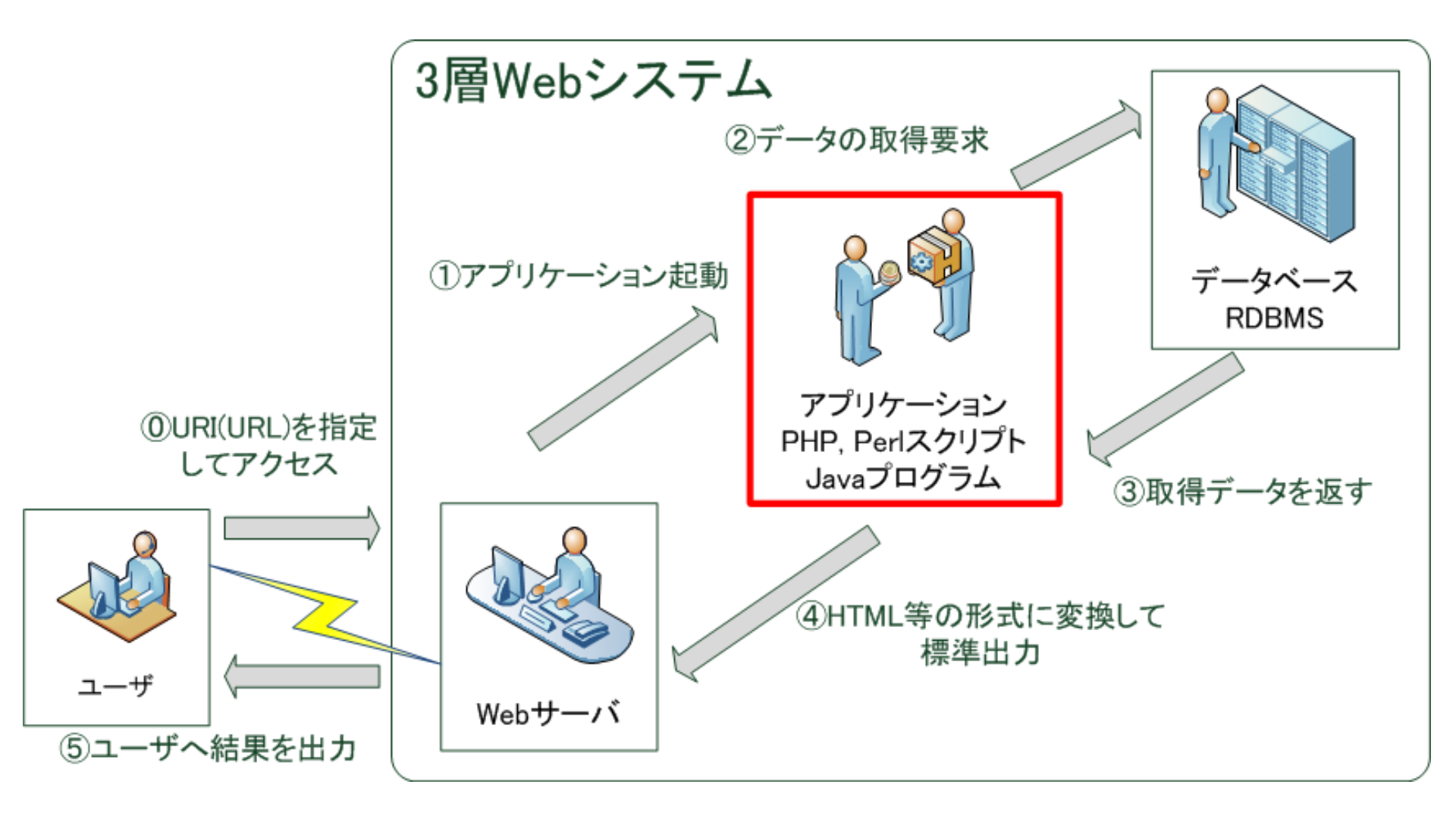

## XAMPPとは?

- Webサーバ, RDBMS, スクリプト言語(インタプ リタ)を一括して提供するインストールパッ ケージ
  - -X.... OSの種別(Linux, Windows上で動作)
  - A... Apache(Webサーバ)
  - M... MySQL(RDBMS)
  - PP ... Perl & PHP (スクリプト言語)
- 今回はWindows用のXAMPP for Windowsを 使って環境構築する

### XAMPP for Windowsとは?

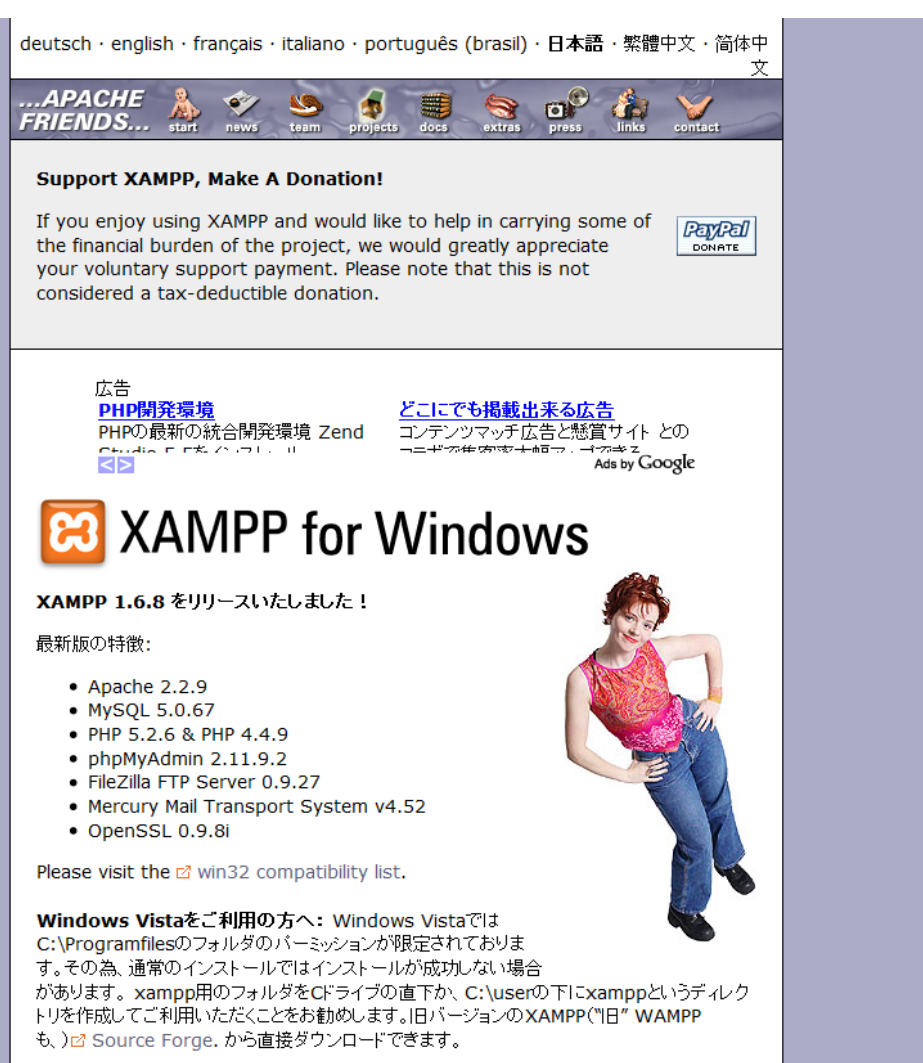

#### http://www.apachefriends.org/jp/xampp.html

# インストール方法と動作確認

#### 1. 最新版のXAMPP for Windows(インストーラ) をダウンロードしてインストール

#### "Japanese"(日本語)を選択→"c:¥xampp"フォ ルダにインストール

2. インストール後, "XAMPPコントロールパネル" があることを確認 以後, "Apache"と"MySQL"の 起動と停止はこれで行う。

| XAMPP Control Panel Application                                                     |           |         |       |       |                 |
|-------------------------------------------------------------------------------------|-----------|---------|-------|-------|-----------------|
| XAMPP Control Panel<br>(Apache Friends Edition)                                     |           |         |       |       | She <u>l</u> l  |
| Modules                                                                             |           |         |       |       | Port-Check      |
| Svc 🗌                                                                               | Apache    | Running | Stop  | Admin | <u>Explore</u>  |
| Svc 📄                                                                               | MySql     | Running | Stop  | Admin | SCM             |
| Svc 📃                                                                               | FileZilla |         | Start | Admin | <u>R</u> efresh |
| Svc 🗌                                                                               | Mercury   |         | Start | Admin | <u>H</u> elp    |
| Svc                                                                                 | Tomcat    |         | Start | Admin | E <u>x</u> it   |
| XAMPP for Windows Version 1.7.2<br>Windows 6.0 Build 6002 Platform 2 Service Pack 2 |           |         |       |       |                 |
| Current Directory: C:\xampp<br>Status Check OK                                      |           |         |       |       |                 |
| Busy                                                                                |           |         |       |       |                 |
| Apache started                                                                      |           |         |       |       |                 |
| Busy                                                                                |           |         |       |       |                 |
| MySQL started                                                                       |           |         |       |       |                 |
| •                                                                                   |           |         |       |       | ► ai            |

以後は・・・

- Apache, MySQLの起動を確認すること!
- Apache, MySQLの設定を変更したら再起動!
- "C:¥xampp¥htdocs¥"のバックアップは必ず行うこと!

# ホスト名について

- Apacheを組み込むと、そのマシンがWebサーバ となる→制限しない限り、ネットワーク上のどこか らでもアクセス可能
- IPアドレス ← → ホスト名(FQDN)
- 127.0.0.1 ← → localhost ... 自分自身
- 自分のマシンのIPアドレス ← → cs-xxxxxx
- 自分のマシン上のファイルをアクセスするときに

http://127.0.0.1/ または http://localhost/

# URLの意味

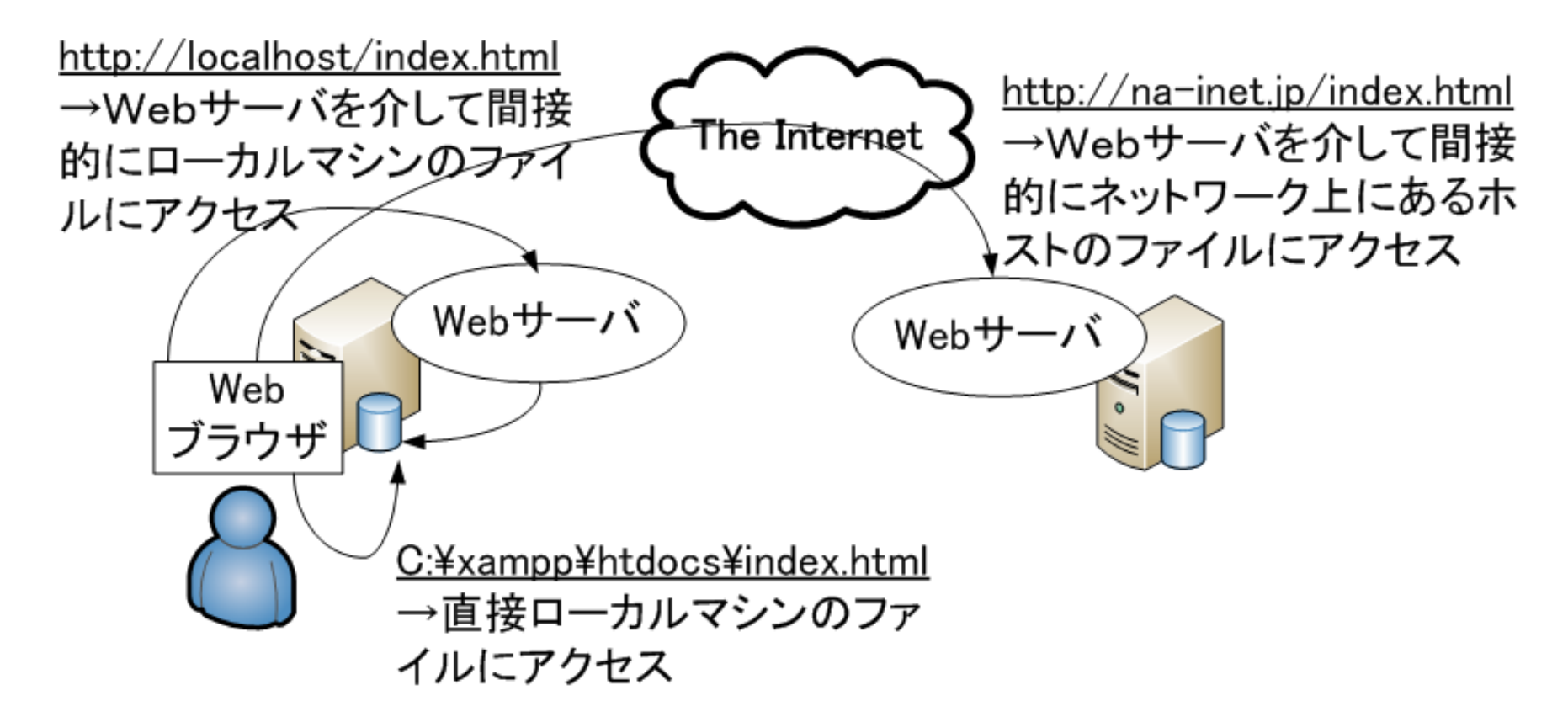

• http//ホスト名/•••/ の意味を理解しておくこと

### 本日の作業

- 1. XAMPP for Windowsのインストールと設定を行う ->http://www.sist.ac.jp/~tkouya/semi/2010/
- 2. 自分のWebページをネットワーク越しに閲覧できるように, Apacheの設定変更を行う。
  - 1. C:¥xampp¥htdocs¥ユーザ名(半角英数)を作成し、そこに自分のWebページをコピー(移動ではない!)
  - http://ホスト名/ユーザ名/でブラウザからアクセスできること
    を確認 → アクセスログが残る
  - 3. 自分以外に2~3人分のApacheにアクセスできることを確認
  - 自分のWebページのリンク関係を再度チェック(http://ホスト 名/...)でブラウザから全てのリンクが辿れるか?
- 3. Apacheのアクセスログと自分のWebページのディレクトリ (フォルダ)・リンク構成を書いて提出

アクセスログ・リンク構成例

- アクセスログ・・・c:¥xampp¥apache¥logs¥access\_log
- 192.168.1.1 - [21/Oct/2009:15:03:40 +0900] "GET /user01/index.html HTTP/1.1" 404 1197 "-" "Mozilla/5.0 (Windows; U; Windows NT 6.0; ja; rv:1.9.1.3) Gecko/20090824 Firefox/3.5.3 (.NET CLR 3.5.30729)"
  - ・トップページのアクセス記録部分だけ切り出す。
  - ・自分のアクセス(localhost or 127.0.0.1)と他からのアクセスを5つ以上
- ・ リンク構成

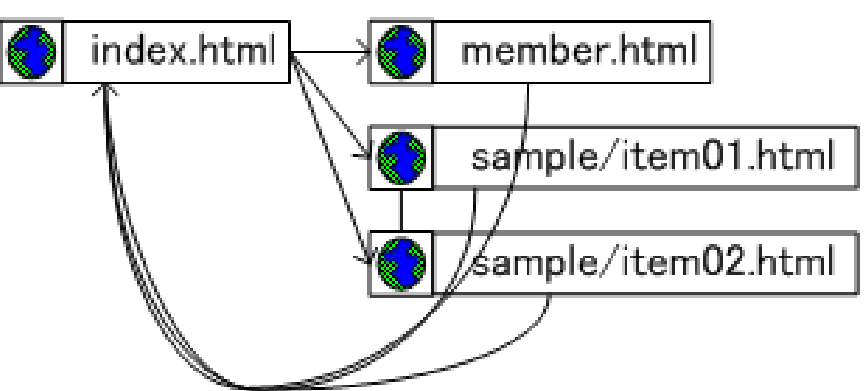